# Порядок подачи заявки на организацию отдыха и оздоровления детей работающих граждан через региональный портал государственных и муниципальных услуг Рязанской области

1.Перейти на сайт Регионального портала по адресу: <u>http://rpgu.ryazangov.ru/</u> и авторизоваться.

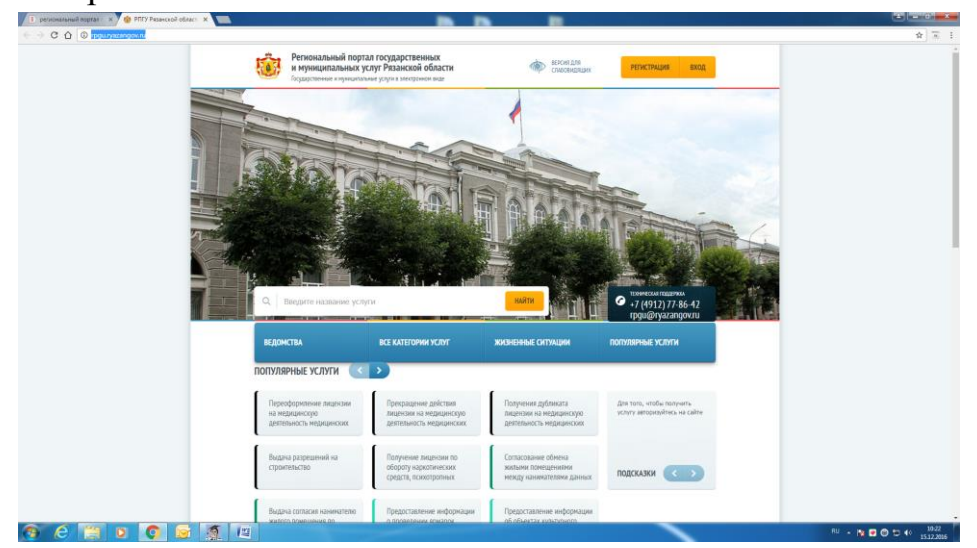

2. Ввести свои учетные данные

| ислональный воштат — 🗙 🖉 Авторизация — 🗙         |                                                                                                    |                                                                              |                                                                                                    |
|--------------------------------------------------|----------------------------------------------------------------------------------------------------|------------------------------------------------------------------------------|----------------------------------------------------------------------------------------------------|
| C 🙆 🔹 https://esia.gosuskugi.ru/idp/rlogin?cc=bp |                                                                                                    |                                                                              | \$) T                                                                                                    |
|                                                  | FOCH                                                                                                    | - AVEL                                                                       |                                                                                                    |
|                                                  | TOCYC                                                                                                    | inyru                                                                        |                                                                                                    |
|                                                  | Доступ к.<br>влектронного                                                                                       | сарансам<br>правительства                                                    |                                                                                                    |
|                                                  |                                                                                                    |                                                                              |                                                                                                    |
|                                                  | Bx                                                                                                    | ол                                                                           |                                                                                                    |
|                                                  | PDEV Penaue                                                                                                    | она области                                                                  |                                                                                                    |
|                                                  | 111713.016                                                                                                    | aon oonach                                                                   |                                                                                                    |
|                                                  |                                                                                                    |                                                                              |                                                                                                    |
|                                                  | Moderward remotes are more                                                                                      | Transfer to the second second second                                         |                                                                                                    |
|                                                  | +7 910                                                                                                    | ведить в любои формате                                                       |                                                                                                    |
|                                                  | The second second second second second second second second second second second second second second second se |                                                                              |                                                                                                    |
|                                                  | пароль                                                                                                    |                                                                              |                                                                                                    |
|                                                  | 1.160                                                                                                    |                                                                              |                                                                                                    |
|                                                  | Bo                                                                                                    | йти                                                                          |                                                                                                    |
|                                                  | Vicini kontisetten                                                                                              | Boot takonets papers                                                         |                                                                                                    |
|                                                  |                                                                                                    |                                                                              |                                                                                                    |
|                                                  |                                                                                                    |                                                                              |                                                                                                    |
|                                                  | Заренистрируйтесь для по                                                                                        | лного доступа к сервисам                                                     |                                                                                                    |
|                                                  | Вход с помощью: СНИЛО                                                                                           | Электронных средств                                                          |                                                                                                    |
|                                                  |                                                                                                    |                                                                              |                                                                                                    |
|                                                  |                                                                                                    |                                                                              |                                                                                                    |
|                                                  |                                                                                                    |                                                                              |                                                                                                    |
|                                                  |                                                                                                    |                                                                              | 0                                                                                                    |
| 107                                              | официальный интернет-портал<br>посударственных услуг, 2016 г Русский ч                                          | 8 800 100-70-10 support@gosuslug.ru<br>+7 499 550-18-39 Форма обратной свези | 8                                                                                                    |
| Parpas                                           |                                                                                                    |                                                                              | Post de la companya de la companya de la companya de la companya de la companya de la companya de la companya de |
|                                                  |                                                                                                    |                                                                              |                                                                                                    |

3. Перейти на вкладку «Министерство труда и социальной защиты населения»

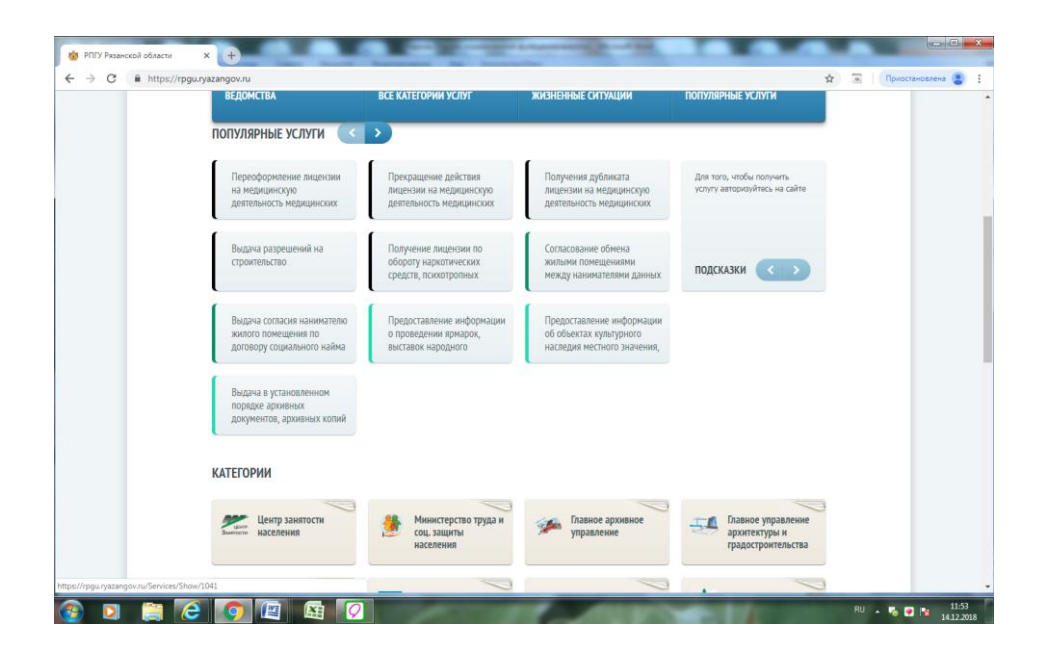

# 4. Перейти на вкладку «Получить услугу»

| Региональный<br>и муниципалы<br>Государственные и мун                                                                                             | портал государственных<br>ных услуг Рязанской области<br>ниципальные услуги в электронном виде                                                                                                    | Личный кабинет<br>сообщения заявки избрал                                                                                                    | нные услуги данные                                                                               |  |
|----------------------------------------------------------------------------------------------------|----------------------------------------------------------------------------------------------------|----------------------------------------------------------------------------------------------------|--------------------------------------------------------------------------------------------------|--|
| Q Введите названии                                                                                                    | е услуги НАЙТИ                                                                                                    | 1                                                                                                    | <ul> <li>техническия подделжиа</li> <li>+7 (4912) 77-86-42</li> <li>грди@ryazangov.ru</li> </ul> |  |
| ведомства                                                                                                    | ВСЕ КАТЕГОРИИ УСЛУГ                                                                                                    | жизненные ситуации                                                                                                    | популярные услуги                                                                                |  |
| Организация и обеспече<br>детских санаториях и с                                                                                                  | уда и соц. защиты насел<br>ение отдыха и оздоровления детей, нах<br>наторных оздоровлетельных патерях кр<br>мау латихи сопроявительных патерях кр                                                                             | ІСНИЯ<br>адящихся в трудной жизненной ситу<br>глогодичного действия Российской и<br>ишие Резаисио бластия                                        | ации, в<br>Федерации,<br>О неоочиция                                                             |  |
| Министерство тру<br>Органозция и обеспече<br>дегозок санаторнах и са<br>в загородных стационар<br>Организация и обеспече<br>или казенных упрежден | уда и соц, защиты насе/<br>вне отдька и одоровления детей, нах<br>наторных сдароровительных патерях кр<br>яных детских одоровительных организ<br>ение отдыха и одоровления детей-сирр<br>ий, государственных органов, органов | СЕНИЯ<br>одящихся в трудной жозненной ситу<br>глогодичного действия Российской-<br>циях Рязанской области<br>ит, детей работников автономнах, бы | ации, в<br>Федерации.<br>• мотенция<br>• в калиная<br>пото банка                                 |  |

### 5. Заполнить соответствующие поля заявления:

(необходимо выбрать категорию, орган/учреждение, категорию законного представителя)

| Oprannosząna w odcznierczne organca w ozgoponnemu gereń-cujor, gereń jadomanos astonomana, dogowanie w odcznierczne organca w ozgoponnemu gereń-cujor, gereń jadomanos necenoro o osgopanie w odcznierczne organca w ozgoponnemu gereń-cujor, gereń jadomanos necenoro oscience w odczenie w odczenierczne organca w ozgoponnemu gereń-cujor, gereń jadomanos necenoro gereń jadomanosci oscience w odczenierczne organca w ozgoponnemu gereń-cujor, gereń jadomanos necenoro gereń jadomanosci oscience w odczeniercze w odczeniercze w odczenier                                                                   | A https://portal.ryazanszn.ru/forms?subservice_id+550 |                                                                                                    | ÷ 1 |
|----------------------------------------------------------------------------------------------------|-------------------------------------------------------|----------------------------------------------------------------------------------------------------|-----|
| Организация и обеспечение отдаха и отдоролления детей-сирот, детей работников автононных,<br>бордженых или казенных учреждений, государственных органов, органов исслого<br>санкуправления, центрального банка Российской Федерации, органов учраятении<br>отохрадствения вибордения отдоролления детей сирональнай наже борого собствености, детей и<br>вобо посуще, изгелора и санкаторных отдоролления детей и сирональнай наже борого собствености, детей и<br>вобо посуще, изгелора и санкаторных отдоролления детей и сирональнай наже борого собствености, детей и<br>вобо посуще, изгелора и санкаторных отдоролления содоролления и сирональнай посуще, борого собствености, детей и<br>вобо посуще, изгелора и санкаторных отдоролления содоролления и сирональнай посуще,<br>содержители содоролления содоролления и отдержители содоролления содоролления содоролления<br>содержители содоролления содоролления содоролления содоролления содоролления содоролления<br>содержители содоролления содоролления содоролления содоролления содоролления<br>содержители содоролления содоролления содоролления содоролления содоролления содоролления содоролления содоролления содоролления содоролления содоролления содоролления содоролления содоролления содоролления содоролления<br>содержители содоролления содоролления содороли содороли содоролления содороли содоролни со |                                                       | fernd odver<br>Bend                                                                                                    |     |
| Bulker ALDE COVING, ALTERCEDEN, HORSE GENERAL KILL KLAZENDENKA VILL KLAZENDENKA VILL KLAZENDEN                                                                   |                                                       | Организация и обеспечение оздака и оздоровления детей-сирот, детей работников автононных,<br>бодожетых или каленных учреждений, государственных органов, органов тестного<br>самоуправления, Центрального быны Российской Федерации, органов управления<br>индиверустикальных предприятивлений, посудеруск, заминоводиска часлений практивной, адполятов в<br>детских самыториях и саматорных оздоровительных лагерих круглогодичного действия Российской<br>федерации о организации самытории в содерации |     |
| Budge todgewine, servegees, peesserve     Carses of years and years and                                         |                                                       | Предварительные сведения                                                                                                    |     |
| * Karengen aussmerer oppgraammere (Pagente). (* Bergene statemene in begin en substatemene in begin en substatemene in begin en substatement in begin en substatement in be                                    |                                                       | Выбор подислуги, категории, учреждения                                                                                                    |     |
| Anex, optigerstreament annexplower basery     ** But gelschretert kas ankonsmalle populateristen     Contraines, ar contrain eine but sestandarente population man, the sites anterestica eine populationes, contraposed, marteristenes eine     contraines and annexplosed and annexplosed population man, the sites anterestica eine populations, contraposed, marteristenes eine     contraines and annexplosed and annexplosed population of annexplosed population and annexplosed population and annexplosed population annexplosed population annexplosed population and annexplosed population annexplosed population annexp                                         |                                                       | Категория Дети работников автоночных, бюджетных или казанных у     виборги литирия сантария на казаналит снока     Орган/Учреждение     Торга по Железнародование и пречен дотималы, благызальных дынус услугу                                                                                                    |     |
| <ul> <li>Вы дойструете как законный представитель:</li> <li>Потитичк, к обране селем бы законными крадут за другов лица, то всть яконетсь его разопанных, отверчаять, представитель со разопанных со разопанных со разопа</li></ul>                                   |                                                       | Лица, оформатоцие алектронную заявну                                                                                                    |     |
| Conception and other and a second or and a second or and a second or a second and a second or a second and a second and a second and a secon                                         |                                                       | Вы дойствуете как законный представитель<br>Отнетить, в орнов осно Вы завезываете услугу за другае лица, то есть воляется от радотном, оперунос, приечителен или                                                                                                    |     |
| Jacow                                                                                                    |                                                       | Трономая районала» Казегорая законного представителя Родитель в Албритель в Албритель                                                                                                    |     |
|                                                                                                    |                                                       | Дехее                                                                                                    |     |
|                                                                                                    |                                                       |                                                                                                    |     |
|                                                                                                    |                                                       |                                                                                                    |     |

(данные законного представителя (подгружаются автоматически, если заполнены на портале), документ, подтверждающий полномочия)

| C 🛆 https://portal.ryazanszn.ru/forms?subservice_id=5500 |                                                                                                    | Q \$ 3             |
|----------------------------------------------------------|----------------------------------------------------------------------------------------------------|--------------------|
|                                                          | Сугранизация и областичных изданах на продоклания дитей, притей, притей приблагияния интенниция,<br>Карантина пок акалимина продократия бала Жалакана, сурана, сурана и продоклания и истора<br>соотраданатион, суранданатион бала Жалакана, сурана и продоклания и истора<br>оторанатион, суранданатион, конструктов, конструктов, продоклания и<br>расская с данизация и суранатион, конструктов, конструктов, данастия и<br>продоклания и соотрадителя и соотрадителя и соотрадителя и соотрадителя и истора и продоклания<br>исторанатион, соотрадителя и соотрадителя и                                                                                                    |                    |
|                                                          | * Generation (Concest)<br>* April 2000 (Concest)<br>* The dataparties (Concest)<br>* The dataparties (Concest |                    |
|                                                          | Alex definitions                                                                                                    |                    |
|                                                          | Пастаридна правланански и доставирански сандански, унизанная в форма.<br>If Ди □ If are<br>                                                                                                    |                    |
| 6 📋 🛛 🗿 🗟 🐧 🖾                                            |                                                                                                    | EN - 🎦 😨 🕲 🖽 🌐 103 |

| ← → C ☆ A https://portal.ryazanszn.ru/forms?subservice_id+5500   |                                                                                                    | Q 🕁 🖫                                  |
|------------------------------------------------------------------|----------------------------------------------------------------------------------------------------|----------------------------------------|
|                                                                  |                                                                                                    | Масштаб: 110 %<br>Масштаб по умолчание |
|                                                                  | Данныя докупента, подтверядающего Ваши полноночия по категория Родитель                                                                                                    |                                        |
|                                                                  | Свидетельство о рождении     либерите наимоновние докуметта из выпадающего списка                                                                                                    |                                        |
|                                                                  |                                                                                                    |                                        |
|                                                                  |                                                                                                    |                                        |
|                                                                  | <ul> <li>Документ, подтверждающий место работы заявителя</li> </ul>                                                                                                    |                                        |
|                                                                  | Донученты, подтворящающие статус нереводуального предприненателя, либо истариуса, заиннающегося частной<br>практикой, либо адколата                                                                                                    |                                        |
|                                                                  |                                                                                                    |                                        |
|                                                                  | — шалары на растутички<br>Должин биль видован только одон долучент                                                                                                    |                                        |
|                                                                  | Сводения, подтвержданщие често работы заявитиля (документ с честа работы, либо колин трудовой княкок,<br>заверенная в установлически порядке)                                                                                                    |                                        |
|                                                                  |                                                                                                    |                                        |
|                                                                  | Должен быта заходан только арен документ                                                                                                    |                                        |
|                                                                  |                                                                                                    |                                        |
|                                                                  | Назад                                                                                                    |                                        |
| 9 6 📋 0 🗿 🗟 🧃 🗳                                                  |                                                                                                    | EN - 🎦 😨 🕲 🗊 🐠 🔢 1512.20               |
| данные ребенка)                                                  |                                                                                                    |                                        |
| Организация и обеспе: X     С                                    |                                                                                                    |                                        |
| ← → C B ■ https://portal.yazanszn.ru/rorms/subservice_id=5500    | Организация и обеспечение отдыха и оздоровления детей-сирот, детей работников автономных,<br>бюджетных или казенных учреждений, государственных органов, органов нестного                                                                                                    | <u>и</u> л                             |
|                                                                  | самоуправления, Центрального банка Российской Федерации, органов управления<br>государственными внеборженными фондами, органазаций инак фон собственность, детей<br>индивидуальных предпринимателей, котаричусо, занимающихся частной практикой, адвокатов в<br>легуров самотових и самотових полодительных паками читокополницов, вайствая Воглайской                       |                                        |
|                                                                  | детских санаториях и санаториях оздоровительных латерих вруглогодичного деяствия коссинской<br>Федерации                                                                                                    |                                        |
|                                                                  | Сведения о ребенке                                                                                                    |                                        |
|                                                                  | * Фанилия * Иня Отчество                                                                                                    |                                        |
|                                                                  | - такирарокартар                                                                                                    |                                        |
|                                                                  | -Денные докупента, удостоворяющего личность                                                                                                    |                                        |
|                                                                  | * Наиненование документа<br>Свридетельство о рождении *<br>Серия * Нонер * Дата выдачи                                                                                                    |                                        |
|                                                                  | Кем выдан                                                                                                    |                                        |
|                                                                  | И Принести лично                                                                                                    |                                        |
|                                                                  | Арис регистрации                                                                                                    |                                        |
|                                                                  | • Регион Рязанская (обл) и Корпус                                                                                                    |                                        |
|                                                                  | Paikos - Crpoessee<br>Fopog - Kasptrapa                                                                                                    |                                        |
|                                                                  | Насаленный пункт - Конната<br>Улица -                                                                                                    |                                        |
|                                                                  | И достоверность указанных сведений будет проверена ведонством                                                                                                    |                                        |
| 9 6 📋 0 🚺 🗟 🥂 🗉                                                  | Hang Dove                                                                                                    | EN - N 🖸 🕲 🏷 👀 15.12.20                |
| предпочитаемые ме                                                | есто и время оздоровления)                                                                                                    |                                        |
| 😵 Организация и обеспе- X 🧏 Яндекс X                             |                                                                                                    |                                        |
| ← → C ① [ ■ https://portal.ryazanszn.ru/forms/subservice_id=5500 | Организация и обеспечение отдыха и оздоровления детей-сирот, детей работников автономных,<br>бюджетных или казенных учреждений, государственных органов, органов местного                                                                                                    | ¥                                      |
|                                                                  | самеуправления, Центрального банка Российской Федерации, органов управления<br>государственными внебоджетными фондами, органозаций иных, форм собственности, детей<br>индивидуальных предприкимателей, ноторусов, занимающихся частной практикой, адпохотов в<br>вохотия с амоторие и какультик в пологиятальная и вология колослеголизиист в индективности, достайской<br>в |                                        |
|                                                                  | детских санаторних и санаторных оздоровнетных латерих вруглогодичного деяствия и осслиской<br>Федерации                                                                                                    |                                        |
|                                                                  | Сведения о предпочитаемом направлении                                                                                                    |                                        |
|                                                                  | Сведения о продпочитаемом направления                                                                                                    |                                        |
|                                                                  | Выбар арнаренным некотанник направлений отдыха предполагает, что предполений по конкрепнену<br>несту праведения оддорантельного отдыха ребенка у Вас не имеется                                                                                                    |                                        |
|                                                                  | Санаторно-оздоровительное учреждение, расположенное в средней полосе<br>РФ                                                                                                    |                                        |
|                                                                  | Санаторию-оздоровительное учреждение, расположенное на морском<br>побережье РФ                                                                                                    |                                        |
|                                                                  | Предпочитаемое время отдика                                                                                                    |                                        |
|                                                                  | Для получения адаровительного отдина ребения спаднят вибрать несколька предпотительных для Вас                                                                                                    |                                        |
|                                                                  | аронны глада                                                                                                    |                                        |
|                                                                  | Beca                                                                                                    |                                        |
|                                                                  | Пето<br>Осемь                                                                                                    |                                        |
|                                                                  |                                                                                                    |                                        |
|                                                                  | Назад Далее                                                                                                    |                                        |
|                                                                  |                                                                                                    |                                        |

#### (выбирается документ подтверждающий занятость гражданина)

| анный шаг информативный, заполнения не                                                                                                    | требует) |
|----------------------------------------------------------------------------------------------------|----------|
| Организация и обеспечение отдыха и оздоровления детей-спрот, детей работников автононных,<br>полнотранских, Центра у на окрана, государственая органа, органурается и полното<br>посударственными внобаджетными фондали, организаций инак форм собственность, детей<br>индивидуальных, предпринятиески, изгаритусь занинающихся застой податихов, дарокато в<br>детских саматориях и саматорных оздеровительных латерах круглогодичного действия Российской<br>Федерации |          |
| Допуниенты, поддотствитение запарателие учити дили поддот на на на на на на на на на на на на на                                                                                                    |          |
| Принести лично<br>Докумот, содрежалой сведнике в ригистрации рабона по мосту житинства на перентории Реакскай области                                                                                                    |          |
| Принести лично                                                                                                    |          |
| line Are                                                                                                    |          |
|                                                                                                    |          |

(на заключительном шаге заявителю отображается необходимый комплект документов, сроки и место его предоставления)

| рганизация и обеспеч 🗙 📃                                |                                                                                                   |                                                                                                    |                                                                                                    | فلابصا كا |
|---------------------------------------------------------|---------------------------------------------------------------------------------------------------|----------------------------------------------------------------------------------------------------|----------------------------------------------------------------------------------------------------|-----------|
| C 🟠 https://portal.ryazanszn.ru/forms?subservice_id=550 | )                                                                                                 |                                                                                                    |                                                                                                    | \$ 7      |
|                                                         | Организация и об<br>бюджетны<br>саноуправ<br>государственн<br>индивидуальных<br>детских санатория | ісспечення отдыха в оздоровлення детяй-си<br>к или казенных учреждений, государствення<br>пения, центрального банка Российской фед<br>ния внебоджетныме фондани, одгланизация<br>и податорительных оздоровлетельных лагерах з<br>федерация<br>Перечень документов, которые необходим | рот, детей работников автоночных,<br>их органов, органов нестного<br>враим, органов учравления<br>инах форм собственности, детей<br>и инах форм собственности, детей<br>и инах форм собственности, детей<br>и уговгодичного действия Российской<br>о примести лично |           |
|                                                         |                                                                                                   | Наименование полимента                                                                                                    | Фамирия Имя Отноство                                                                                                    |           |
|                                                         |                                                                                                   | Свидетельство о рождении                                                                                                    | иванов иван иванович                                                                                                    |           |
|                                                         | Документы,<br>предпринимат                                                                        | подтверждающие статус индивидуального<br>еля, либо нотариуса, занимающегося частной<br>практикой, либо адвоката                                                                                                    |                                                                                                    |           |
|                                                         | Медицинская сп<br>выданная госуд<br>здравоохран                                                   | равка для получения путевки формы № 070/у,<br>арственным или муниципальным учреждением<br>ения (для получения путевки в санаторное<br>учлеждение)                                                                                                    | иванов иван иванович                                                                                                    |           |
|                                                         | Документ, сод<br>месту жит                                                                        | ержащий сведения о регистрации ребенка по<br>ельства на территории Рязанской области                                                                                                    | изанов изан изанович                                                                                                    |           |
|                                                         |                                                                                                   | Паспорт гражданина России                                                                                                    |                                                                                                    |           |
|                                                         | Данные документа                                                                                  | необходимо принести лично в течение 30                                                                                                    | дней, в                                                                                                    |           |
|                                                         | Отдел по Железнодор                                                                               | эжному району                                                                                                    |                                                                                                    |           |
|                                                         | no agpecy:                                                                                        | 390013, обл Ряаанская, г Ряаань, ул Даержинского, 7                                                                                                    |                                                                                                    |           |
|                                                         | Режим работы:                                                                                     | ты: 09:00 - 18:00, обед: 13:00 - 13:45                                                                                                    |                                                                                                    |           |
|                                                         |                                                                                                   | arr: 09:00 - 18:00, oбag: 13:00 - 13:45<br>cp: 09:00 - 18:00, oбag: 13:00 - 13:45                                                                                                    |                                                                                                    |           |
|                                                         |                                                                                                   | чт: 09:00 - 18:00, обед: 13:00 - 13:45<br>m: 00:00 - 16:45 - сбел: 13:00 - 13:45                                                                                                    |                                                                                                    |           |
|                                                         |                                                                                                   | сб: выходной                                                                                                    | -                                                                                                    |           |
|                                                         | Контактный телеф                                                                                  | OH (4912) 98-48-68                                                                                                    |                                                                                                    |           |
|                                                         | Назад                                                                                             |                                                                                                    | Подать заявления                                                                                                    |           |
|                                                         |                                                                                                   | Double products and and the                                                                                                    |                                                                                                    |           |
|                                                         |                                                                                                   |                                                                                                    |                                                                                                    |           |

# 6. Подать заявление